# <u>온라인수강신청 매뉴얼</u>

### 1. 대학정보시스템 로그인 (https://wsinfo.wsu.ac.kr)

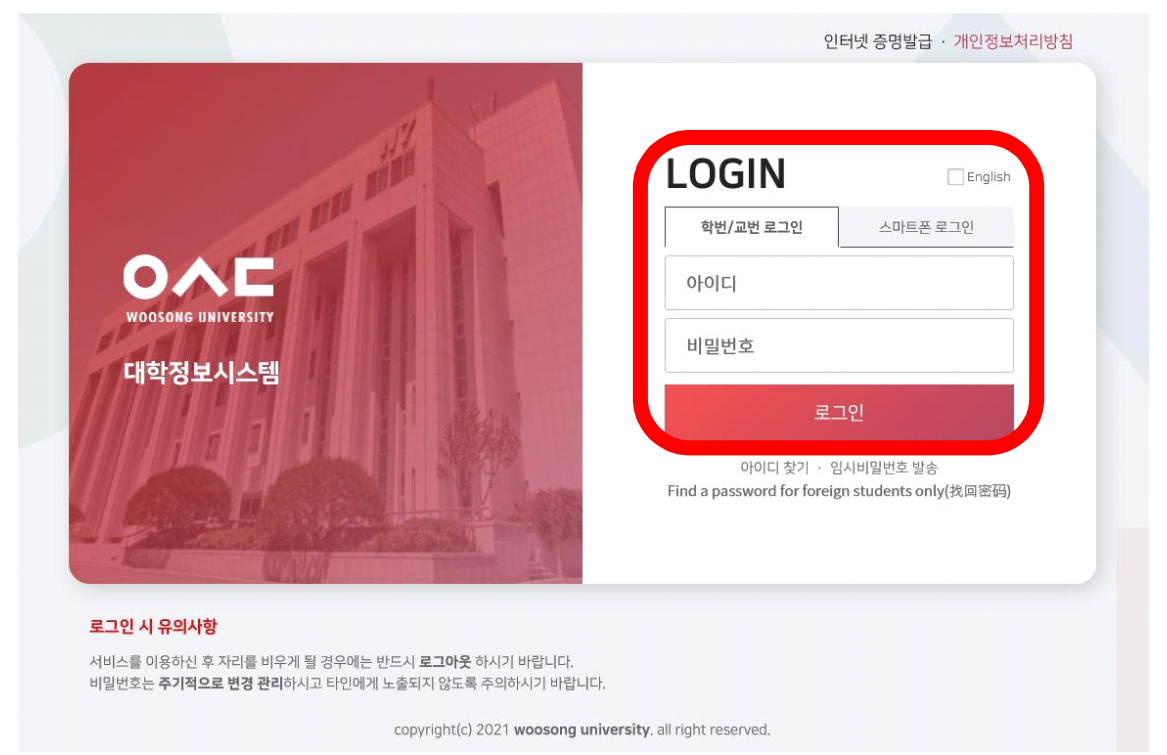

#### \* 아이디(학번) 및 비밀번호 입력 후 로그인

## 2. 수강신청 안내 확인

| ○▲■ 우송대학교 대학정보                                         |                                                                                                    | ţ                       | 남은 시 건                                               | <sup>간</sup> :29:12 🚺 | 간연장                                  |              | e             | •   | 발급코드 요청          | 1 |
|--------------------------------------------------------|----------------------------------------------------------------------------------------------------|-------------------------|------------------------------------------------------|-----------------------|--------------------------------------|--------------|---------------|-----|------------------|---|
|                                                        | () () () () () () () () () () () () () (                                                                                                    | 록 교직                    | 4                                                    | 우송태졸업                 | 학생 예민 기숙사                            |              |               |     |                  |   |
| 교과/수업 프<                                               | 2022학년도 이름학기 2차 수감눈형 안내                                                                                                    |                         |                                                      |                       |                                      |              |               |     | C×               |   |
| 🗅 강의계획서관리                                              | 관련근거: '백직·제四王, 일 (구성·영황) 문한 구정)<br>위 근거에 있어야 하려면 국이 (22.11년)도 해봉가 22년 수준신영을 방행적으로 해빙 적고는 해빙 유리는 개간내 수권신형을 위표적에 주시기 비한니다.<br>가 가 고식성 위가 <u>27.217도 55.3[1](21.11-77275.11.7.2](21.11278)</u> . |                         |                                                      |                       |                                      |              |               |     |                  |   |
| 그 수강설문관리                                               | 나. :차 ~리난히 제상 :페일 <u>간라 선원자, -121표 중북자, 수간해 전 미일자, n~221차</u><br>다. 수감신청 방법 온라인신친청(종합정보시스템: linfs.wu.ar.kr/                                                                                   | 성명                      |                                                      |                       |                                      |              |               |     |                  |   |
| • ५४२२व                                                | - 데동쪽과 사장관계 (11) 방전문자 니사라<br>귀럼페이킹 사용학자의 장수 유가가에 심한 프로프 실패 비생일되거드 비동트립 관련은 관련한 규님에 따라 수준집석을 부제되느냐. 다라서 여름 가을 수가 동록금을<br>가장님 실패수의 수가 이 바람(다. 동 <u>국가 높은 도행하는 프로프을 실패할 수 있다</u> .               | 학점                      |                                                      |                       | 수강신청가능학점<br>9999999                  |              |               |     |                  |   |
| 圓 수강신청                                                 |                                                                                                    |                         |                                                      |                       |                                      |              | 개서하녀          |     |                  |   |
| 문 수강철회신청                                               | <ol> <li>소건신천 시 주역사망</li> <li>가 승강신청 시장 박점범위</li> </ol>                                                                                                    | Ψ.                      |                                                      |                       | 개실수야<br>주간 ▼                         |              | 개골국원<br>4학년 ▼ |     |                  |   |
| <ul> <li>수강신청내역조회(학생)</li> <li>로 고경 시청(하생요)</li> </ul> | 생) [1] 2013역권과 이후 신입적성: 3학심에게,<br>2) 2016~2013학년도 신입적성: 4학업까지,<br>2) 2016~2013학년도 신입적성: 4학업까지,                                                                                                |                         |                                                      |                       | 학점                                   |              |               |     |                  |   |
| 目 승글 근징(극 887)<br>目 수업시간표(학생)                          | 3) 2013적 도도 입법적 3: 1억 8가자.<br>4) 2014학생도 미간 신간(*생:6학정자).                                                                                                    |                         |                                                      |                       |                                      |              |               |     |                  |   |
|                                                        | · · · · · · · · · · · · · · · · · · ·                                                                                                    |                         |                                                      |                       |                                      | _            |               | 분 개 | 설과목 정보 LIST 다운로드 | _ |
| ] 인허가신성관리                                              | <ol> <li>1) 하점교류 교가목을 수징하는 히닝들은 탈히 온전인 수강신청 후 <u>한점교류 신청서</u>를 소속하여에게 진정하여와 합니다.</li> <li>1) 하기 개내 하려는 초과 소전 변경에 불차현(하·해가관 내가? 프로너 페이)</li> </ol>                                             | CDR체계3                  |                                                      | 1점                    | 시간표                                  | 교수           | 본과            | 타과  | 성적평가방식코드         |   |
| ] 수강변경 프로그램                                            | 특히, 특별교요님 형, 페이아슈, 가족입 가수 등 으로 안된 내가 수 주장신러 해가보기<br>(레리고웨이 이 스코이 아트로이 하여 한, 패킨 디아 2020년 전 이 분들이 되도 강화 계간 또는 하에처리 함)                                                                           |                         |                                                      | 3 (2022.08.           | 29~2022.12.16)수 09:00~12:00          | Anura Amara- | 6/30          | 0/0 | GRADE            |   |
| ] 학점교류프로그램                                             | → 특별고북하상 동품 이주 카고자 하는 경우 수상신경이간 및 수상신정 연경 기상 내 신정을 반호할 수 있도록 지도바랍니다.<br>3) / 이슈한 개혁로 세측정서는 경우 개 취급적 점은 전체에 이 물건적에 분한 (시장의 모르 물건) 27 로 내산이며 신전계 수장 9.                                          |                         |                                                      | 3 (2022.08.           | 29~2022.12.16)금 09:00~12:00, 토       | Anura Amara- | •• 9/30       | 0/0 | GRADE            |   |
| 1 저공능력 성취도 평가                                          | 4) 종업에 영향을 주는 접수이수과목은 반드시 수강신청 오망.<br>1) 순신경제 과학권, 아수권은 혹시 성격자(1, 성상성 모양.                                                                                                    |                         |                                                      | 4 (2022.08.           | 29~2022.12.16)화 10:00~12:00, 1       | 3 황규덕        | 28/30         | 0/0 | GRADE            |   |
|                                                        | 6) 동상거요로 스강신동이 이루어지지 않은 지막이 대해지는 성지부여가 불가 한.<br>(수준한 과목 및 분함이 내우정보시스템 및 전사술적부 등록여부 확진 요양)                                                                                                    |                         |                                                      | 4 (2022.08.           | 29~2022.12.16)월 10:00~12:00, 1       | 8 황규덕        | 28/30         | 0/0 | GRADE            |   |
|                                                        | 7) '역 최 제33 조 7층에 근거하여 학생은 부모가 분고의 고면으로 재확하고 있는 경도 부모 강의를 ~강하지 않는 것은 만칙으로 함. 반, 7월 ~도 불가하고 교육과진 이수로 인하<br>이 부득에 부모 강의를 수강한 중은 해당사실을 신고하여야 함.                                                  |                         |                                                      | 4 (2022.08.           | 29~2022.12.16)수 10:00~12:00, 독       | 황규덕          | 28/30         | 0/0 | GRADE            |   |
|                                                        | 8) 수상신형 시 상반계획서 넷 성석병가 정석(srade or H/1 5)을 반드기 찍인.                                                                                                    | 신청과목수 6 신청학점 17 🕹 강의시간표 |                                                      |                       |                                      |              |               |     |                  |   |
|                                                        | 우는 대학교 교무 비                                                                                                    | ) 학점                    |                                                      |                       | 시간표 교수                               |              | 본과 티          | 가가  |                  |   |
|                                                        | ※ 수장신원과 권한하여 승급회신시장은 소속학과 또는 계설학과로 문의하시기 보갑니다.                                                                                                    | 3 (20                   | 3 (2022.08.29~2022.12.16)\$09:00~12:00,\$09:00~12:00 |                       |                                      | 엄재구          | 4/30 0        | /0  |                  |   |
|                                                        | <b>A</b>                                                                                                    | 3 (2022.08.292022.12.16 |                                                      |                       | (2.16)수09:00~12:00, 수09:00~12:00 김대규 |              | 18/30 0       | /0  |                  |   |

### ※ 학사관리 → 교과/수업 → 수강관리 → 수강신청

#### \* 해당학기 <u>수강신청 안내문 확인 후</u> 오른쪽 하단에 [알림창 닫기] 클릭

## <u>온라인수강신청 매뉴얼</u>

## 3. 수강신청

| ●▲■ 우송대학교 대학정보시:                                                                                                    | 톔                                                                                                  | 남은시간 :29:12 시간연장                                                                      | 발급코드 요청 🌣                          |
|----------------------------------------------------------------------------------------------------|----------------------------------------------------------------------------------------------------|---------------------------------------------------------------------------------------|------------------------------------|
|                                                                                                    |                                                                                                    | 응         응           공동관리         역사관리                                               |                                    |
|                                                                                                    |                                                                                                    | 약석 <u>교내</u> 가수업 정석 정역 등록 교식 부흥내클럽 약생 매민 기국사<br>국제교류                                  |                                    |
| 교과/수업 프                                                                                                    | ☴ 수강신청 ×                                                                                           |                                                                                       | ©× ()                              |
| C 강의계회서관리                                                                                                    | 수강신청 ♠ > 학사관리 > 교과/수업 > 수강관리                                                                       | * 거새조거                                                                                |                                    |
| - 수강설문관리                                                                                                    | 대학구분 년도 학기<br>유소대 <b>2</b> 022 276                                                                 |                                                                                       |                                    |
| 🖿 수강관리                                                                                                    | 학과진공<br>글로벌철도융합학과                                                                                  | · · · · · · · · · · · · · · · · · · ·                                                 |                                    |
| <ul> <li>(百) 수강신청</li> <li>(日) 수강철회신청</li> <li>(주) 수강신청내역조회(학생)</li> <li>(대) 공격 신청(학생용)</li> <li>(日) 수업시간표(학생)</li> </ul> | 기십조직 대상학과전공<br>우승대 • 클로벌철도응합학과<br>선택/필수 과목명<br>전체 •                                                | 개설주야<br>▼ 주간<br>학점<br>전체                                                              | 개설탁년<br>• 4력년 •<br>• <b>Q 조회</b> · |
| C 의허가신청관리                                                                                                    | 개설과목정보 교수명 클릭시 강의계획서를 볼 수 있습니다.                                                                    |                                                                                       | ▲ 개설과목 정보 LIST 다운로드                |
|                                                                                                    | 신청 개설학과 학년 과목명 2 분만 이수 고당                                                                          | 방역구분 CDR체계1 CDR체계2 CDR체계3 학정 시간표<br>최도권에서마 22 (2022.08.20-2022.12.16)수.00100-12100 An | 교수 본과 타과 성직평가방식코드                  |
|                                                                                                    | 신청         물로범질도·교통몰류학부 글로벌···         4         InternationalBusinessSt···         001         전선 | 철도경영분야         3         (2022.08.29-2022.12.16)금 09:00-12:00, 토 Am                   | ura Amara ··· 9/30 0/0 GRADE       |
| □ 악섬교듀프로그램                                                                                                    | 신청 태크노미디어응합학부게임멀티… 전체 XR엔진응용 001 전선                                                                | 게임개발 4 (2022.08.29~2022.12.16)좌 10:00~12:00, 13                                       | 황규덕 28/30 0/0 GRADE                |
| 🗅 전공능력 성취도 평가                                                                                                    | 신청 태크노미디어융합학부 게임멀티… 전체 XR프로그래밍 001 전선                                                              | 게임개발 4 (2022.08.29~2022.12.16)월 10:00~12:00, 13                                       | 황규덕 28/30 0/0 GRADE                |
|                                                                                                    | 신청 태크노미디어융합학부게임멀티… 전체 게임개발실습 001 전선                                                                | 게임개발 4 (2022.08.29~2022.12.16)수 10:00~12:00, 묵                                        | 황규덕 28/30 0/0 GRADE                |
|                                                                                                    | 성과목수 6 신청학점 17 초 강의시간표                                                                             |                                                                                       |                                    |
|                                                                                                    | 취소 개실약과 학년 과목-분반 과목명 이수 :                                                                          | 2양영역구분 CDR체계1 CDR체계2 CDR체계3 학점 시간표                                                    | 교수 본과 타과                           |
|                                                                                                    | 취소 글로벌철도·교통물류학부··· 4 0000987···· CapstoneDesign2 전선                                                | 철도차랑… 3 (2022.08.29~2022.12.16)화09:00~12:00, 화09:00~12:00                             | 엄제구 4/30 0/0                       |
|                                                                                                    | 취소 글로벌철도·교통믈류학부···· 2 0003573···· Statics 전선                                                       | IT분야 3 (2022.08.29~2022.12.16)수09:00~12:00, 수09:00~12:00 주                            | 김대규 18/30 0/0                      |

※ 학사관리 → 교과/수업 → 수강관리 → 수강신청 → 개설과목 정보 → 수강과목 선택 후 <mark>신청</mark> 클릭

\* 신청한 교과목은 '수강신청 과목 정보'에서 확인 가능

※ 부전공, 복수전공, 글로벌브랜드트랙, 연계전공 과목을 신청하고자 할 경우 \*검색조건에서 대상학과전공(과정 운영학과명) 선택 후 수강하고자 하는 과목명을 검색하여 신청 함.